# Timesheet Categories

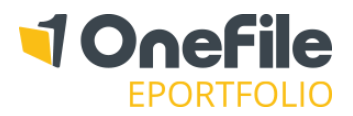

## OVERVIEW

Timesheet Categories can be created so that the timesheet entries can be grouped for reporting purposes.

#### PREPARATION

The "Use Timesheets" centre setting must be enabled.

### USER RESTRICTIONS

Only Centre Managers and User Managers can create, amend and delete Timesheet Categories.

#### DETAILS

## Creating a Timesheet Category

Follow the steps below to create a timesheet category:

- 1. Click on the Centre and then the Look-up Tables icon
- 2. Click on the Timesheet Categories icon
- 3. Click on the **Create Timesheet Category** button
- 4. Enter the category name in the field provided
- 5. Click the **Save** button

## Selecting a Timesheet Category

Timesheet categories will be displayed when creating a timesheet entry on a learner's portfolio. To do this, follow the steps below:

- 1. Open the learner's portfolio
- 2. Click on the Timesheet icon, located in the Activity tab

In the **Add New Session** section, you will be able to select the category from the drop down list, enter the dates, add a description of the session and specify how many minutes were spent.

| Add New Sessic                                          |            |                         |
|---------------------------------------------------------|------------|-------------------------|
| Category:<br>Please select  Please select Email Support | Date from: | Description of Session: |
| Skype Call<br>Phone Call                                | •          |                         |

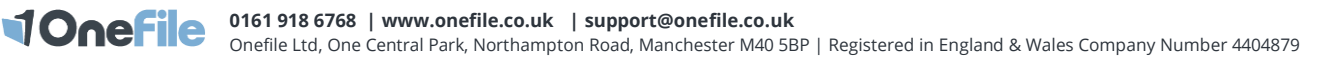